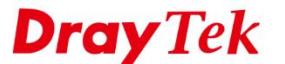

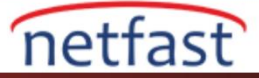

### ANDROID TELEFONLARDAN VIGOR ROUTER'A SSL VPN

Bu makale Vigor Router'ın Internet istemcileri, özellikle Android akıll telefonların local ağa bir SSL VPN tüneli üzerinden erişebilmesi için SSL VPN ağ geçidi olarak nasıl ayarlanacağını göstermektedir. Makalede routera için gereken yaılandırmanın yanı sıra, DrayTek tarafından sağlanan ücretsiz VPN istemci uygulaması olan SmartVPN'i kullanarak Android'den SSI VPN bağlantısının nasıl başlatılacağını gösteriyoruz.

### Vigor Router Üzerinde Kurulum

### **DrayOS**

- 1. Router'ın internete bağlı olduğundan ve internetteki VPN istemcilerinin erişebilmesi için ortak bir WAN IP adresine sahip olduğundan emin olun.
- 2. VPN and Remote Access >> Remote Access Control sayfasına gidin ve "SSL VPN Service" in etkin olduğundan emin olun.

| Remote Access Control Setu                                                                                                    | p                        |   |
|----------------------------------------------------------------------------------------------------|--------------------------|---|
|                                                                                                    | Enable PPTP VPN Service  |   |
|                                                                                                    | Enable IPSec VPN Service | 5 |
|                                                                                                    | Enable L2TP VPN Service  |   |
| E Contraction of the second second se | Enable SSL VPN Service   |   |
|                                                                                                    |                          |   |

- 3. SSL VPN istemcileri için kullanıcı profilleri oluşturun. **VPN and Remote Access** >> **Remote Dial-in User** sayfasına gidin ve profili aşağıdaki adımlardaki gibi ekleyin.
  - Allowed Dial-In Type sekmesinde "SSL Tunnel" i etkinleştirin.
  - Username ve Password girin.
  - Profili kaydetmek için OK'a tıklayın.

VPN and Remote Access >> Remote Dial-in User

VPN and Remote Access >> Remote Access Control Setup

| User account and Authentication  C Enable this account                                                                                                    | Username SSLuser<br>Password(Max 19 char)                                                                                                    |
|----------------------------------------------------------------------------------------------------|----------------------------------------------------------------------------------------------------|
| Idle Timeout     0     second(s)       Allowed Dial-In Type     PPTP       IPsec Tunnel       L2TP with IPsec Policy     None       SSL Tunnel       Specify Remote Node       Remote Client IP       or Peer ID | <ul> <li>Enable Mobile One-Time Passwords(mOTP)</li> <li>PIN Code</li> <li>Secret</li> <li>IKE Authentication Method</li> <li>✓ Pre-Shared Key</li> <li>IKE Pre-Shared Key</li> <li>Digital Signature(X.509)</li> <li>None </li> <li>IPsec Security Method</li> </ul> |
| Netbios Naming Packet • Pass Block<br>Multicast via VPN Pass • Block<br>(for some IGMP,IP-Camera,DHCP Relayetc.)<br>Subnet<br>LAN 1 •<br>Assign Static IP Address<br>0.0.00                                      | <ul> <li>✓ Medium(AH)</li> <li>High(ESP)</li> <li>✓ DES ✓ 3DES ✓ AES</li> <li>Local ID (optional)</li> </ul>                                                                                                    |

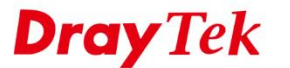

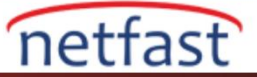

## Linux

- 1. Router'ın internete bağlı olduğundan ve internetteki VPN istemcilerinin erişebilmesi için ortak bir WAN IP adresine sahip olduğundan emin olun.
- 2. VPN and Remote Access >> Remote Access Control sayfasına gidin ve "SSL VPN Service" in etkin olduğundan emin olun.

| VPN and Remote Access >> Remote Access Control                                                                                                    |  |
|----------------------------------------------------------------------------------------------------|--|
| Remote Access Control                                                                                                    |  |
|                                                                                                    |  |
| C Enable PPTP VPN Service                                                                                                    |  |
| I Enable L2TP VPN Service                                                                                                    |  |
| Exable SSL Tunnel Service While SSL VPN Port is equal to HTTPS Management Port, please ensure HTTPS Allow is set as Enable via System Maintenance >> Access Control.) |  |
| Enable OpenVPN Service (OpenVPN will create interface tun0(udp) & tun1(tcp) automatically when service is enabled.)                                                   |  |
| C Enable IPsec Service                                                                                                    |  |
| IPsec Remote Dial-In Service :   None 💿 L2TP over IPsec 💿 DHCP over IPsec                                                                                             |  |
|                                                                                                    |  |
|                                                                                                    |  |

- 3. SSL VPN istemcileri için kullanıcı profilleri oluşturun. **User Management >> User Profile**'a gidin ve **Add**'e tıklayın.
  - Enable'yi etkinleştirin.
  - Username ve Password girin.
  - PPTP/L2TP SSL Server'da, **SSL Tunnel** için "Enable" seçeneğini seçin.
  - Profili kaydetmek için **Apply**'a tıklayın.

| User Profile                    | Apply All                          |                    |
|---------------------------------|------------------------------------|--------------------|
| 🖏 Add 🔀                         | User Profile                       |                    |
| Usern<br>1 draytek<br>2 SSLuser | Username :<br>Enable<br>Password : | SSLuser            |
|                                 | System User :                      | false 🗸            |
|                                 | PPTP/L2TP/SSL/PPPoE Server Ger     | neral Setup        |
|                                 | Idle Timeout(sec) :                | 0                  |
|                                 | DHCP from :                        | lan1 v             |
|                                 | Static IP Address :                | (Optiona           |
|                                 | ∧ User Management                  |                    |
|                                 | V PPTP/L2TP/SSL Server             |                    |
|                                 | PPTP Dial-in :                     | 🔵 Enable 📀 Disable |
|                                 | L2TP Dial-in :                     | 🔵 Enable 📀 Disable |
|                                 | SSL Tunnel :                       | 💿 Enable 🔵 Disable |
|                                 | Use mOTP :                         | 🔵 Enable 📀 Disable |
|                                 | SSL Proxy :                        | ~ ×                |
|                                 | SSL Application(VNC) :             | ~ ×                |
|                                 | 4                                  | 111                |

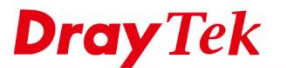

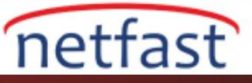

# Android Telefonlarda SSL VPN Kurulumu

- 1. Smart VPN uygulamasını Google Play'den indirin ve kurun.
- 2. Uygulamayı başlatın ve yeni bir profil eklemek için "+"'ya dokunun.

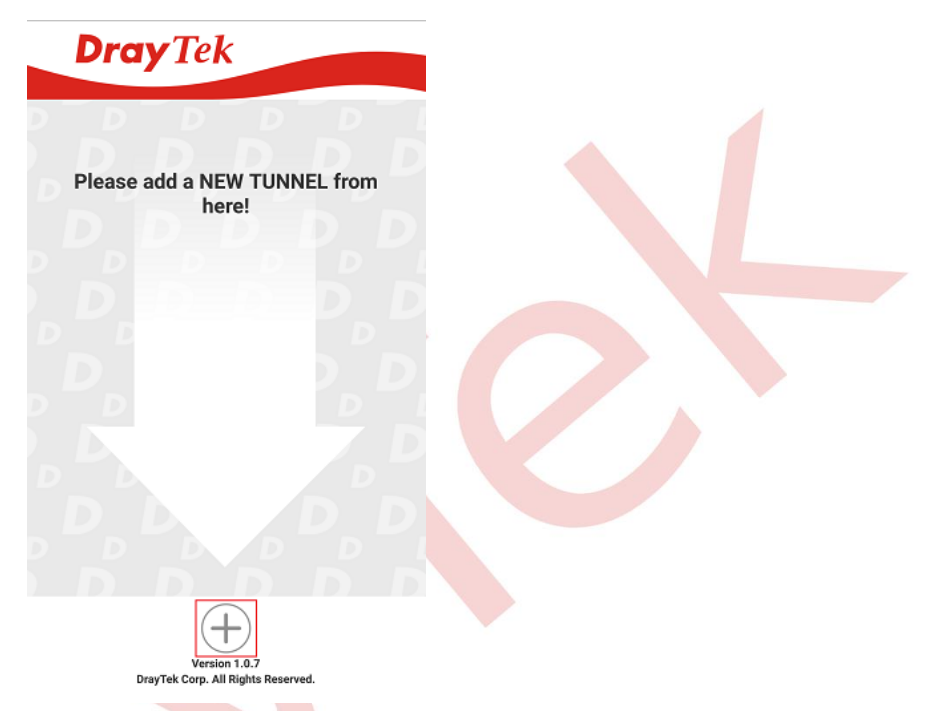

- 3. Profili aşağıdaki gibi ayarlayın.
  - Bu bağlantı için bir **Description** (açıklama) girin.
  - Server'da routerin WAN IP'sini girin.
  - Routerin SSL VPN için varsayılan olarak kullandığı 443 portunu Port'a girin.
  - Profili kaydetmek için SAVE'e tıklayın.

| 중 Sma                                        | rtVPN s                                                                                                    |
|----------------------------------------------|----------------------------------------------------------------------------------------------------|
| Description                                  | SSL VPN                                                                                                    |
| Server                                       | 192.168.195.100                                                                                                    |
| Port                                         | 443                                                                                                    |
| Automat                                      | ically get IP and DNS server address                                                                                            |
| O Manually                                   | set IP and DNS server address                                                                                                   |
| Manually                                     | set DNS server address                                                                                                    |
| IP Address                                   | e.g. 192.168.1.150                                                                                                    |
| DNS Server                                   | e.g. 8.8.8.8                                                                                                    |
| Enable S                                     | SL 3.0                                                                                                    |
| Enable s                                     | erver certificate authentication                                                                                                |
| Use defa                                     | ult gateway on remote network                                                                                                   |
| More Route                                   | e.g. 172.16.1.0/24                                                                                                    |
| Note: We rec<br>against SSLv<br>the remote S | ommend keeping SSL 3.0 disabled to protect<br>3 vulnerabilities including POODLE attackes, b<br>SL server must support TLS 1.0. |

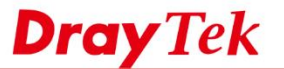

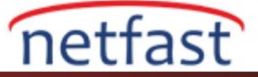

### Not:

Sunucu sertifikası doğrulamasını etkinleştirmek için önce ilgili Root CA'yı yüklemeniz gerekir.

Uzak ağda varsayılan ağ geçidi kullan seçeneğini işaretlerseniz VPN bağlıyken tüm internet trafiği VPN yönlendiricisine gönderilir.

1. SSL VPN bağlantısını başlatmak için profile dokunun.

| <b>Dray</b> Tek          |     |  |
|--------------------------|-----|--|
| SSL VPN<br>SSLTunnel VPN | Ø > |  |

2. Routerin kullanıcı profilinde ayarlanan Username ve Password'ü girin. Arından Dial'e dokunun.

| SSL VPN           |  |
|-------------------|--|
| SSLuser           |  |
|                   |  |
| Remember Password |  |
| Dial              |  |
|                   |  |

3. VPN bağlandığında profilin rengi yeşile dönecektir. Profile tekrar dokununca bağlantı kesilecektir.

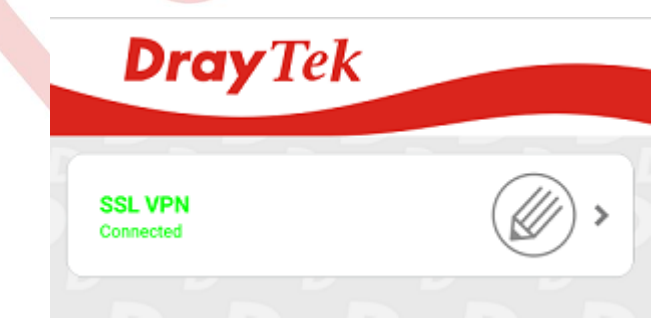

4. Profili düzenlemek veya kaldırmak için kalem simgesine dokunun.

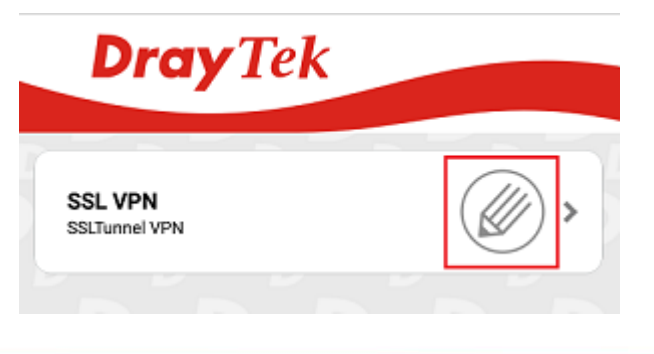